# Lidex Sistemas

# 16/10/2024 Manual de Usuario

Sistema de Producción y Trazabilidad MIF

Versión 0.5

## Índice

| Introducción                           | . 4 |
|----------------------------------------|-----|
| Propósito del Manual                   | . 4 |
| Requisitos Previos                     | . 4 |
| Filosofía del Software                 | . 4 |
| Convenciones Utilizadas en el Manual   | . 5 |
| Instalación                            | . 5 |
| Requisitos del Sistema                 | . 5 |
| Procedimiento de Instalación           | . 5 |
| Configuración Inicial                  | . 5 |
| Creación de Usuarios                   | . 6 |
| Creación de Roles                      | . 7 |
| Asignación de Roles                    | . 8 |
| Catálogos                              | . 9 |
| Crear                                  | . 9 |
| Modificar                              | 11  |
| Visualizar                             | 12  |
| Eliminar                               | 13  |
| Guía de Usuario                        | 14  |
| Inicio de Sesión                       | 14  |
| Navegación por la Interfaz             | 15  |
| Barra de búsqueda superior             | 15  |
| Módulos de Home                        | 15  |
| Barra de búsqueda lateral              | 16  |
| Uso y Guardado de Filtros              | 16  |
| Columnas Fijas (Izquierda, Derecha)    | 20  |
| Reportes Listado y Específicos         | 22  |
| Personalización de Sistema por usuario | 27  |
| Ejemplos de Uso (Módulos)              | 27  |
| Requisiciones automáticas              | 28  |
| Flujos de Trabajo                      | 29  |
| Mantenimiento y Actualizaciones        | 30  |
| Procedimientos de Mantenimiento        | 30  |
| Actualización del Software             | 30  |

| Respaldo de Datos |  |
|-------------------|--|
|-------------------|--|

#### Introducción

#### Propósito del Manual

El propósito de un manual de usuario para la aplicación web (**Mif**) es proporcionar a los usuarios una guía clara y detallada sobre cómo utilizar el software de manera efectiva. Este manual debe facilitar la comprensión de las funciones y características de la aplicación, explicándolas de manera sencilla y accesible. Además, debe instruir a los usuarios en el uso del software, proporcionando instrucciones paso a paso para realizar tanto tareas comunes como específicas dentro de la aplicación.

#### **Requisitos Previos**

• Ninguno

#### Filosofía del Software

**CRUD** es un acrónimo que representa las cuatro operaciones básicas que se pueden realizar en una base de datos o en una aplicación de software: Crear (**Create**), Leer (**Read**), Actualizar (**Update**) y Eliminar (**Delete**). Esta filosofía es fundamental en el diseño de software porque proporciona una estructura clara y sencilla para gestionar datos. A continuación, se explica cada operación:

- **Crear (Create):** Esta operación permite agregar nuevos datos al sistema. Por ejemplo, en la de gestión de usuarios, la operación de crear se utiliza para añadir un nuevo usuario a la base de datos.
- Leer (Read): Esta operación se utiliza para recuperar y visualizar datos existentes. Siguiendo con el ejemplo anterior, leer permitiría ver la información de un usuario específico o listar todos los usuarios registrados.
- Actualizar (Update): Esta operación permite modificar datos existentes. Por ejemplo, si un usuario cambia su dirección de correo electrónico, la operación de actualizar se utiliza para reflejar este cambio en la base de datos.
- Eliminar (Delete): Esta operación se utiliza para borrar datos que ya no son necesarios. Por ejemplo, si un usuario decide eliminar su cuenta, esta operación se encarga de remover toda su información del sistema.

La filosofía CRUD es esencial porque asegura que todas las interacciones con los datos sean consistentes y predecibles. Además, al seguir esta filosofía, se mejora la eficiencia y la seguridad en la gestión de datos.

#### Convenciones Utilizadas en el Manual

- Las notas Estarán Letra Cursiva
- Los cuadros Rojos representan un punto de Atención a una parte de la información

#### Instalación

#### **Requisitos del Sistema**

- Sistema Operativo: Windows 10 (64-bit) o superior, macOS 10.14 o superior, o una distribución de Linux compatible (Debian, Ubuntu, Fedora, Kali).
- Navegador Web: Google Chrome, Microsoft Edge, Mozilla Firefox, Opera, Safari
- Memoria RAM: Al menos 8 GB.
- **Conexión a Internet:** Una conexión a internet estable es necesaria para el correcto funcionamiento del software (Funcionamiento en la nube).

#### Procedimiento de Instalación

Dado que el software está basado en la nube, no requiere instalación. Simplemente accede a la página de inicio de sesión (http://lidexevolution.dyndns:8001/mif/com.mif.wwpbaseobjects.seclogin) utilizando cualquiera de los navegadores mencionados anteriormente.

#### Configuración Inicial

Para la configuración Inicial tendremos que entrar al software como administrador y registrar la información de los De "Usuarios y Roles" Para ello accederemos al sistema como Usuario Administrador

| MIF. S.A. de C.V.    |  |
|----------------------|--|
|                      |  |
| Bienvenido           |  |
| Administrator        |  |
|                      |  |
| Olvidaste tu clave ? |  |
| Iniciar sesión       |  |
| Registrate           |  |
|                      |  |

#### Creación de Usuarios

Una vez dentro del sistema nos encontraremos en el menú lateral el apartado de "seguridad" donde se desplegarán los apartados de "Usuarios y Roles"

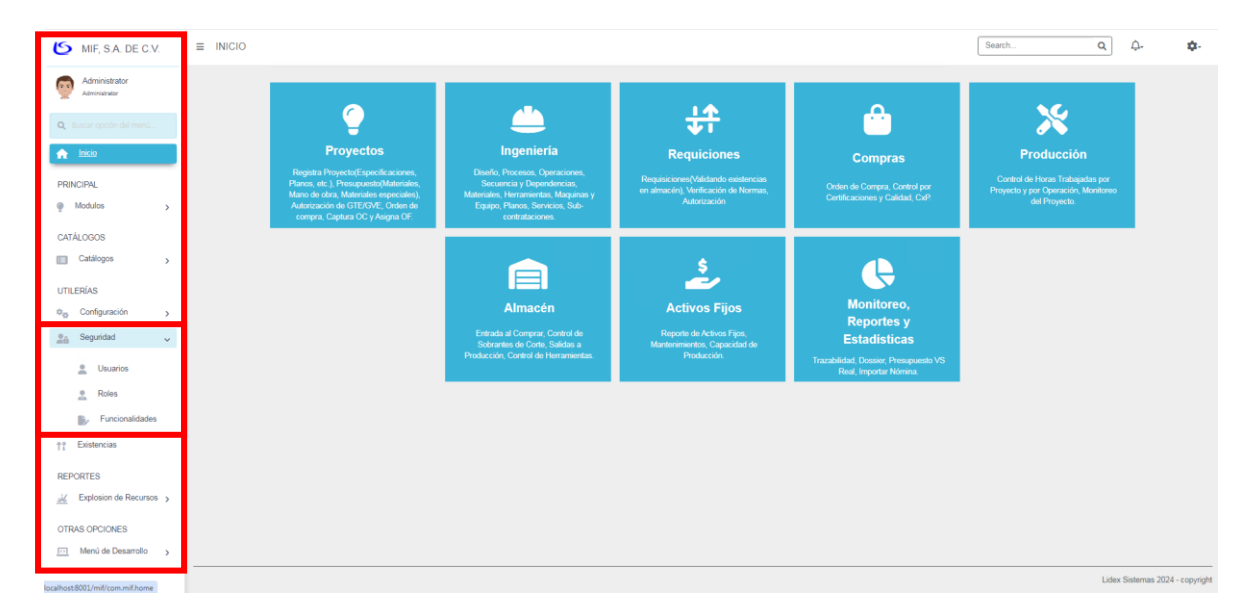

Al selecciona cualquiera de los dos nos mostrara un listado de la selección correspondientes donde todas las vistas siguen la filosofía Descrita anteriormente

| MIF, S.A. DE C.V.              | E USUARIOS                                |               | Search | Q                | ç. <b>¢</b>      | <b>z</b> - |
|--------------------------------|-------------------------------------------|---------------|--------|------------------|------------------|------------|
| Administrator<br>Administrator | Agregar Excel PDF & Selecciona columnas - |               |        | <b>▼-</b> Buscar |                  | 5          |
| Q. Buscar opción del menú      | RoLES 10 - N                              | IOMBRE †      |        |                  |                  |            |
| nicio                          | I A                                       | kdministrator |        |                  |                  | -          |
| PRINCIPAL                      | E 💿 3 A                                   | Vfonso        |        |                  |                  |            |
| @ Modulos >                    | E 📀 2 A                                   | lool          |        |                  |                  | _          |
| CATÁLOGOS                      | Página 1 de 1                             |               |        |                  | Ant 1 Sig        |            |
| Catálogos >                    |                                           |               |        |                  |                  | _          |
| UTILERÍAS                      |                                           |               |        |                  |                  |            |
| 🕸 Configuración >              |                                           |               |        |                  |                  |            |
| 🔮 Seguridad 🗸 🗸                |                                           |               |        |                  |                  |            |
| L Usuarios                     |                                           |               |        |                  |                  |            |
| Roles                          |                                           |               |        |                  |                  |            |
| Funcionalidades                |                                           |               |        |                  |                  |            |
| †° Existencias                 |                                           |               |        |                  |                  |            |
| REPORTES                       |                                           |               |        |                  |                  |            |
| <u></u>                        |                                           |               |        |                  |                  |            |
| OTRAS OPCIONES                 |                                           |               |        |                  |                  |            |
| Menú de Desarrollo >           |                                           |               |        |                  |                  |            |
|                                |                                           |               |        | Lidex Sis        | temas 2024 - cop | yright     |

Como podemos observar en la parte superior tenemos varios botones Accesibles a los usuarios en este paso para agregar un nuevo Usuario debemos Presionar el botón llamado "Agregar" que nos llevara al formulario de creación de Usuarios

| Agrega | E cei PDF Selecciona columnas - |                 | ₹. | Buscar    |
|--------|---------------------------------|-----------------|----|-----------|
|        |                                 | ▼ NOMBRE †      |    |           |
|        | 0                               | 1 Administrator |    |           |
|        | 0                               | 3 Alfonso       |    |           |
|        | 0                               | 2 Axel          |    |           |
| Pági   | a 1 de 1                        |                 |    | Ant 1 Sig |

Dentro del formulario habrá que llenar la información Solicitada para este ejemplo sería el nombre de usuario que se usara para acceder al sistema y la contraseña por default que tendrá el usuario al rellenar la información y presionar el botón de confirmar los datos se guardaran dentro de la base de datos

**NOTA:** si la información que se lleno es **válida** el sistema regresara al listado principal de cada apartado para realizar más acciones

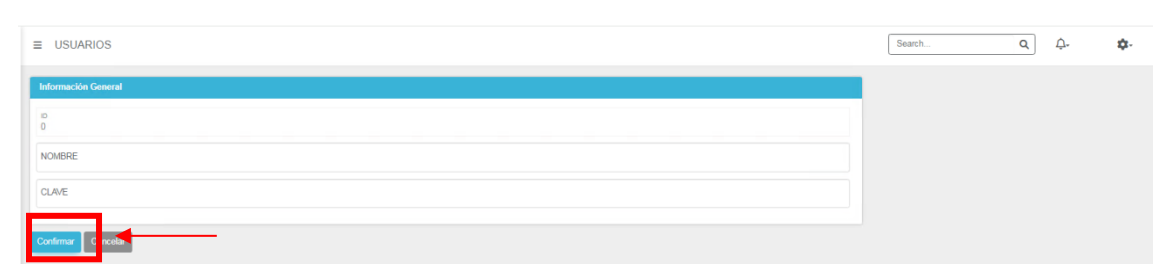

Repetir este proceso según los usuarios que estarán ocupando el sistema

#### Creación de Roles

Para la creación de Roles seguimos la misma filosofía y entraremos al apartado de **"Seguridad"** > **"Roles"** que se encuentra en el menú lateral

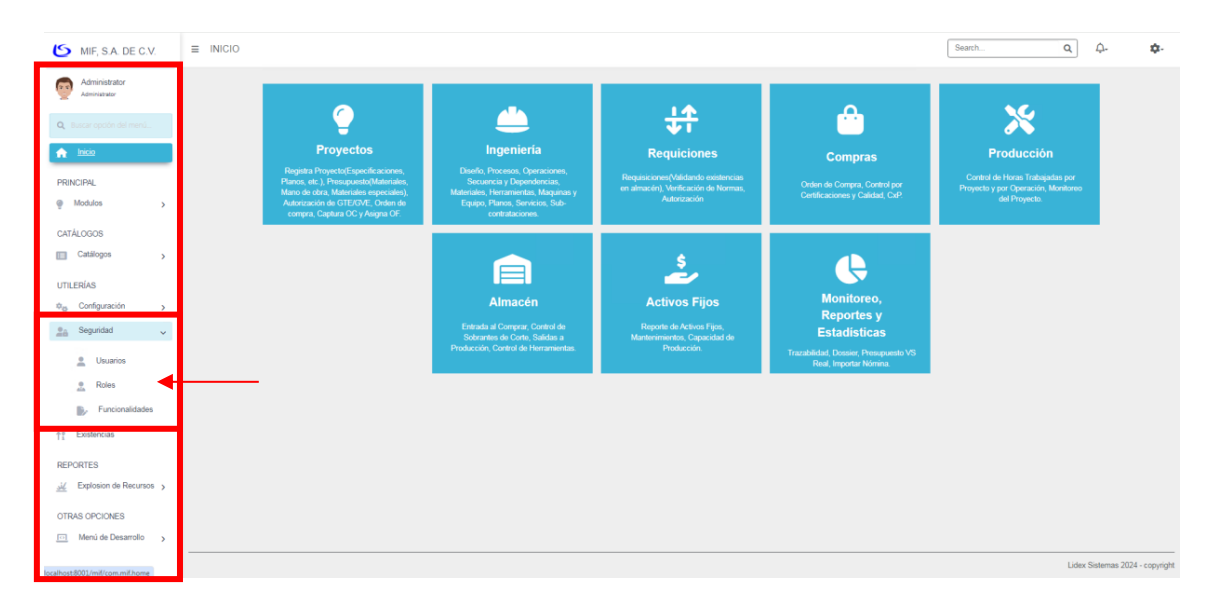

Como podemos ver es similar al apartado de los usuarios y funciona de la misma manera, para agregar un nuevo rol dentro del sistema tendremos que presionar el botón de "Agregar" que nos llevara al formulario de Creación de Roles

| MIF, S.A. DE C.V.              | I ROLES                        | Search                          |
|--------------------------------|--------------------------------|---------------------------------|
| Administrator<br>Administrator | Apropri En I POF               | <b>▼</b> • Buscar               |
| Q Buscar opción del menú       | леямазор номале † освоялой и   |                                 |
| nicio                          | E 🕜 Aministrator Administrator |                                 |
| PRINCIPAL                      | Página 1 de 1                  | Ant 1 Sig                       |
| @ Modulos >                    |                                |                                 |
| CATÁLOGOS                      |                                |                                 |
| Catálogos >                    |                                |                                 |
| UTILERÍAS                      |                                |                                 |
| 0 Configuración                |                                |                                 |
| Seguridad 🗸 🗸                  |                                |                                 |
| 🚊 Usuarios                     |                                |                                 |
| 🚊 Roles                        |                                |                                 |
| Funcionalidades                |                                |                                 |
| †º Existencias                 |                                |                                 |
| REPORTES                       |                                |                                 |
| <u></u>                        |                                |                                 |
| OTRAS OPCIONES                 |                                |                                 |
| Menú de Desarrollo >           |                                |                                 |
|                                |                                | Lidex Sistemas 2024 - copyright |

En este formulario la información que debemos de llenar es el nombre del rol y la descripción de ese rol y al presionar el botón de Confirmar se guardaran los datos en base de datos

| E ROLES                      |  |
|------------------------------|--|
| Información General          |  |
| ID<br>1                      |  |
| NOMBRE<br>Administrator      |  |
| DESCRIPCIÓN<br>Administrator |  |
| Confirmar Cancelar           |  |

#### Asignación de Roles

Una vez terminado la creación de los usuarios y los roles sigue la asignación de los roles a los usuarios, dentro del listado de los usuarios podemos ver un botón con un icono de engrane donde podremos asignar el rol que el usuario tomara dentro del sistema al presionarlo nos enviara al centro de asignación de roles

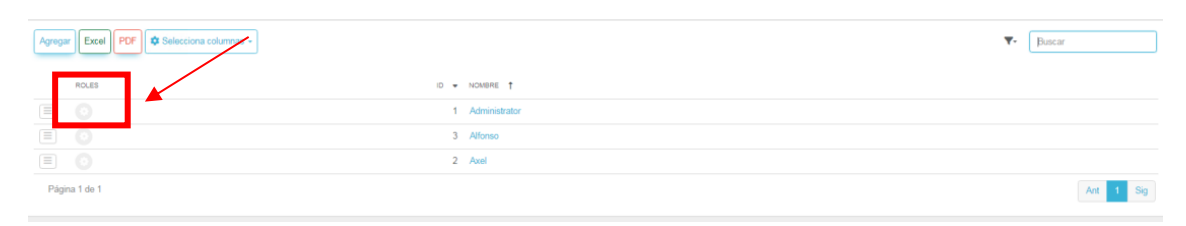

Donde nos mostraran todos los roles que se hayan creado anteriormente de lado izquierdo podemos ver los roles que no están asociados al usuario Axel al seleccionar el rol y darle al botón >

| = | ASSOCIATE ROLES TO USER :: AXEL                         |                  |                     | Search Q | Ļ. | <b>\$</b> - |
|---|---------------------------------------------------------|------------------|---------------------|----------|----|-------------|
| Ľ | Registros No Asociados<br>Administrator (Administrator) | A                | Registros Asociados | 1        |    |             |
|   |                                                         | 8<br>3<br>3<br>8 |                     |          |    |             |
| 6 | firmar ancolar                                          |                  |                     |          |    |             |

Podremos ver como el rol seleccionado paso a la columna derecha a roles asociados, cuando estén seleccionados todos los roles que vaya a cumplir ese usuario podemos darle en confirmar para guardar la asignación de los roles en la base de datos

| ≡ | ASSOCIATE ROLES TO USER :: AXEL |    |                                                      | Search Q | <b>.</b> . | ¢. |
|---|---------------------------------|----|------------------------------------------------------|----------|------------|----|
| I | Registros No Asociados          |    | Registros Asociados<br>Administrator (Administrator) | A        | ]          |    |
| ľ |                                 | >> |                                                      |          |            |    |
|   |                                 | 3  |                                                      |          |            |    |
| C | vefermar Carrectar              | •  |                                                      | Ţ        |            |    |

#### Catálogos

Como parte de la filosofía tenemos que un apartado de catálogos que facilitaran el manejo del software llenándolos 1 sola vez cuando se requiera y poder ocupar los registros en los módulos consecuentes, Todos Los catálogos se llenan de manera similar ya que están basados en la misma filosofía

#### Crear

Para Crear un Registro dentro de cualquier catalogo vamos a seguir una serie de pasos

1. Seleccionar del menú lateral que vamos a crear

| Catá                | logos 🗸 🗸                    |                                                                                                    |
|---------------------|------------------------------|----------------------------------------------------------------------------------------------------|
|                     | Almacénes                    |                                                                                                    |
| Q                   | Clasificación                |                                                                                                    |
| 盦                   | Centro de Costos             |                                                                                                    |
| 101<br>7 <u>0</u> 1 | Clientes                     |                                                                                                    |
| <b>#</b> •          | Departamento<br>Laboral      |                                                                                                    |
| 8                   | Equipos                      |                                                                                                    |
| 9                   | Ensambles                    |                                                                                                    |
| ×                   | Herramientas                 |                                                                                                    |
| T                   | Insumos                      |                                                                                                    |
| Q                   | Impuestos                    |                                                                                                    |
| 8                   | Materiales >                 | ≡ CLIENTE                                                                                                    |
| 1                   | Móneda                       | Agregar Excel PDF Selecciona columnas -                                                                                                    |
| 7                   | Operaciones de<br>Producción | ID • NOMBRE † R.F.C. • DIRECCIÓN • PÁGNA WEB •                                                                                                    |
| 8                   | Personal                     | Image: An or the state in the state of the state of the stat |
| s                   | Procesos de<br>Producción    | Página 1 de 1                                                                                                    |

### 2. Presionar el botón de Agregar

| ■ CLIENTE       Agregar     Excel     PDF     ✿ S                                                                                                    | Selecciona columnas + |          |                    |              |
|----------------------------------------------------------------------------------------------------|-----------------------|----------|--------------------|--------------|
|                                                                                                    |                       | R.F.C. 👻 |                    | PÁGINA WEB 👻 |
| Image: Second second se | DRO S.A. DE C.V.      |          | AV. CD. INDUSTRIAL |              |
| Página 1 de 1                                                                                                    |                       |          |                    |              |

3. Rellenar el formulario con la información requerida

| B         CONTRACT           RFC         CONTRACT           REFORM         CONTRACT           RADIANO DETERION         CONTRACT           RADIANO DETERION         CONTRACT           RADIANO DETERION         CONTRACT           RADIANO DETERION         CONTRACT           RADIANO         CONTRACT           RADIANO         CONTRACT                                                                                                    |  |  |
|----------------------------------------------------------------------------------------------------|--|--|
| comm       RFC       amendos       Núderio Ectuarion       Núderio Ectuarion       Núderio Antiracia       DOLOMA       SENDO       Estado       País       CP                                                                                                    |  |  |
| R7C<br>amende<br>Millero Exteriori<br>Millero Interiori<br>Cocoma<br>Senoo<br>Estado<br>R8                                                                                                    |  |  |
| RFC AREAD AREAD AR |  |  |
| ANRADON LEVERIOR ANALAREO LEVERIOR ANALAREO ANTRIOR COLONA ANALORIO ESTADO ESTADO ESTA |  |  |
| NUMERO EXTERIOR<br>NUMERO INTEROR<br>COLOMA<br>MINIORO<br>ESTADO<br>PRO                                                                                                    |  |  |
| NUMERO EXTERIOR<br>NUMERO INTERIOR<br>COLONA<br>MENIORIO<br>ESTROO<br>PRO                                                                                                    |  |  |
| NUMERO INTEROR<br>COLOMA<br>MANORIO<br>ESTADO<br>PRS                                                                                                    |  |  |
| 00.0MA<br>MANORO<br>ESTADO<br>NS<br>CP                                                                                                    |  |  |
| MANORO<br>ESTADO<br>NB<br>CP                                                                                                    |  |  |
| ESTADO<br>INIS<br>CP                                                                                                    |  |  |
| NS<br>CP                                                                                                    |  |  |
| CP.                                                                                                    |  |  |
|                                                                                                    |  |  |
|                                                                                                    |  |  |
|                                                                                                    |  |  |
|                                                                                                    |  |  |
|                                                                                                    |  |  |
|                                                                                                    |  |  |
|                                                                                                    |  |  |
|                                                                                                    |  |  |
|                                                                                                    |  |  |
|                                                                                                    |  |  |

| 24                          |                  |        |  |          |  |                                                                                                    |       |  |
|-----------------------------|------------------|--------|--|----------|--|----------------------------------------------------------------------------------------------------|-------|--|
| PÁGNA WEB                   |                  |        |  |          |  |                                                                                                    |       |  |
| REGIMEN FISCAL<br>(Ninguno) |                  |        |  |          |  |                                                                                                    |       |  |
| COMENTARIO                  |                  |        |  |          |  |                                                                                                    |       |  |
|                             |                  |        |  |          |  |                                                                                                    |       |  |
|                             |                  |        |  |          |  |                                                                                                    |       |  |
|                             |                  |        |  |          |  |                                                                                                    |       |  |
|                             |                  |        |  |          |  |                                                                                                    |       |  |
| Contactos                   |                  |        |  |          |  |                                                                                                    |       |  |
| Contactos                   |                  |        |  |          |  |                                                                                                    |       |  |
| Contactos                   | CONTACTO ID      | NOMBRE |  | тецігоно |  | CORREO ELECTRÓNICO                                                                                                    | NOTA. |  |
| Contactos                   | CONTACTO ID      | NOME   |  | τειένονο |  | CONNED BLECTHÓNICO                                                                                                    | NOTA  |  |
| Contactos                   | CONTACTO ID<br>0 | NOMERE |  | TELÉFONO |  | CORRED BLECTRÓNICO                                                                                                    | NDTA. |  |
| Contactos                   |                  | NDMARE |  | TELÉFORO |  | CONVOLUE SUBORNOS                                                                                                    | N07A  |  |
| Contacton                   | 0<br>0<br>0      | NOMME  |  | 10.07000 |  | COMBITURE STATE COMBITURE STATE COMBITURE STATE COMBITURE STATE COMBITURE STATE STAT | N07A  |  |
| Contacton                   |                  | NOMINE |  | TELÉFONO |  |                                                                                                    | N07A  |  |

#### 4. Confirmar el formulario

| Contact  | 05       |           |  |          |  |                    |      |  |
|----------|----------|-----------|--|----------|--|--------------------|------|--|
|          | CONTACTO | ID NOMERE |  | TELÉPONO |  | CORREO ELECTRÓNICO | NOTA |  |
|          | 0        |           |  |          |  |                    |      |  |
|          | 0        |           |  |          |  |                    |      |  |
|          | 0        |           |  |          |  |                    |      |  |
|          | 0        |           |  |          |  |                    |      |  |
|          | 0        |           |  |          |  |                    |      |  |
|          | Nava Sa  |           |  |          |  |                    |      |  |
| Confirma | ancelar  |           |  |          |  |                    |      |  |

#### Modificar

Para modificar desde el listado encontraremos un botón con 3 rayitas por cada registro que exista en la base de datos

| Agregar Excel PDF & Selecciona columnas -      |                      |              |
|------------------------------------------------|----------------------|--------------|
|                                                | R.F.C. 💌 DIRECCIÓN 💌 | PÁGINA WEB 💌 |
| 2 ALP O DE MEXICO, S. A. DE C. V.              | SAN LUIS DE LA PAZ   |              |
| 1 AND RITZ HYDRO S.A. DE C.V.<br>Q. Visualizar | AV. CD. INDUSTRIAL   |              |
| nodificar                                      |                      |              |
| × Eliminar                                     |                      |              |
|                                                |                      |              |

Este botón nos mostrará las opciones disponibles para el registro en este caso solo tenemos 3 disponibles (Visualizar, Modificar y Eliminar) para este ejemplo ocuparemos la opción de modificar, esta opción nos permitirá ver la información que tiene registrada el cliente en la base de datos

| E CLIENTE                      | Search | Q . | ¢- |
|--------------------------------|--------|-----|----|
| Información General            |        |     |    |
| 0<br>1                         |        |     |    |
| ANDRIZ HYDRO SA DE C.V.        |        |     |    |
|                                |        |     | li |
| RFC.                           |        |     |    |
| precodni<br>AV. CD. INDUSTRIAL |        |     |    |
|                                |        |     |    |
| NAMIND DATENOR<br>977          |        |     |    |
| NÚMERO INTERIOR                |        |     |    |
| CLORA<br>CLUDAD INDUSTRIAL     |        |     |    |
| MANCHO<br>TLAXCO               |        |     |    |
| ETUGO<br>TLAX                  |        |     |    |
| wis<br>MEXXCO                  |        |     |    |
| GP.<br>grann                   |        |     |    |

Permitiéndonos Realizar modificaciones, una vez cambiando lo que deseábamos modificar podemos darle en confirmar para realizar los cambios en la base de datos

|          | 0           |                   |            |        |
|----------|-------------|-------------------|------------|--------|
|          | 0           |                   |            |        |
|          | 0           |                   |            |        |
| ×        | 1           | ING. DANIEL BELLO | 2412222222 |        |
|          | CONTACTO ID | NOMBRE            | TELÉFONO   | CORREO |
| ontactos |             |                   |            |        |
|          |             |                   |            |        |
|          |             |                   |            |        |
|          |             |                   |            |        |
|          |             |                   |            |        |

#### Visualizar

Para Visualizar partimos del botón con las opciones y seleccionamos la opción de visualizar

| Agregar Excel | PDF Selecciona columnas -       |          |                    |              |
|---------------|---------------------------------|----------|--------------------|--------------|
| ID 💌          | NOMBRE 1                        | R.F.C. 💌 | DIRECCIÓN 👻        | PÁGINA WEB 👻 |
| 2             | ALPCO DE MEXICO, S. A. DE C. V. |          | SAN LUIS DE LA PAZ |              |
| Q Visualizar  | ANDRITZ HYDRO S.A. DE C.V.      |          | AV. CD. INDUSTRIAL |              |
| Página 1 de 1 |                                 |          |                    |              |

Lo que nos llevara a un apartado parecido al de modificar solo que en este podremos ver la información general del **"Cliente"** y con todo lo que esté relacionado este cliente

| ■ ANDRITZ HYDRO S.A. DE              | . C.V. |  |  |
|--------------------------------------|--------|--|--|
| GENERAL CONTACTO                     |        |  |  |
| 1D<br>1                              |        |  |  |
| NOMBRE<br>ANDRITZ HYDRO S.A. DE C.V. |        |  |  |
| R.F.C.                               |        |  |  |
| DIRECCIÓN<br>AV. CD. INDUSTRIAL      |        |  |  |
| NÚMERO EXTERIOR<br>977               |        |  |  |
| NÚMERO INTERIOR                      |        |  |  |
| COLONIA<br>CIUDAD INDUSTRIAL         |        |  |  |
| MUNICIPIO<br>TLAXCO                  |        |  |  |
| estado<br>TLAX                       |        |  |  |

Como se puede ver aparecen pestañas de navegación para ver toda la información relacionada con el cliente, Según como se valla relacionando el cliente con otros catálogos o módulos aparecerá la información en forma de pestaña

#### Eliminar

Para Eliminar partimos del botón con las opciones y seleccionamos la opción de Eliminar

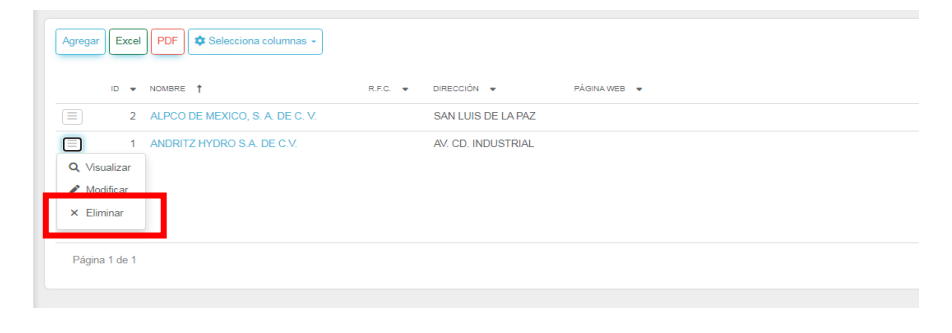

Nos llevara a la vista de Eliminación de los datos en donde solo tendremos que presionar el botón de confirmar y el registro se eliminara

Nota: Para poder eliminar registros es necesario que no estén relacionados con otros catálogos o módulos para preservar la integridad de los datos, nos mandara este mensaje de error que nos indica el por qué no se puede eliminar el registro

| E CLIENTE                            | [Search  | Eliminación no válida, hay información en Proyecto |
|--------------------------------------|----------|----------------------------------------------------|
| Información General                  | <b>-</b> |                                                    |
| 10<br>1                              |          |                                                    |
| NOMBRE<br>ANDRITZ HYDRO S.A. DE C.V. |          |                                                    |

Estos pasos son los que se llevaran siempre a cabo para llenar los apartados de los todos los catálogos

#### Guía de Usuario

#### Inicio de Sesión

Para acceder al sistema tendrás que colocar en el navegador la siguiente liga (http://lidexevolution.dyndns:8001/mif/com.mif.wwpbaseobjects.seclogin) en donde aparecer el apartado de Iniciar Sesión donde colocaras el usuario y contraseña que previamente haya creado el Administrador del sistema (No te preocupes pues una vez dentro del sistema vas a poder cambiar tu contraseña)

| MIF. S.A. de C.V.    |                                                                                            |                                                                 |
|----------------------|--------------------------------------------------------------------------------------------|-----------------------------------------------------------------|
| Bienvenido           | Sea                                                                                        | гсп Q Д- ф-                                                     |
| Olvidaste tu clave ? | Requiciones                                                                                | Administrator<br>Administrator<br>Cambia la contraseña          |
| Registrate           | Requisiciones(Validando existencias<br>en almacén), Verficación de Normas,<br>Autorización | Orden de Compra, Control por<br>Certificaciones y Calidad, CxP. |

#### Navegación por la Interfaz

La interfaz es sencilla y concisa hay varias maneras de acceder a los catálogos o módulos según sea el caso, las 3 maneras principales son "(Módulos del Home, barra de búsqueda superior y la barra de búsqueda lateral)"

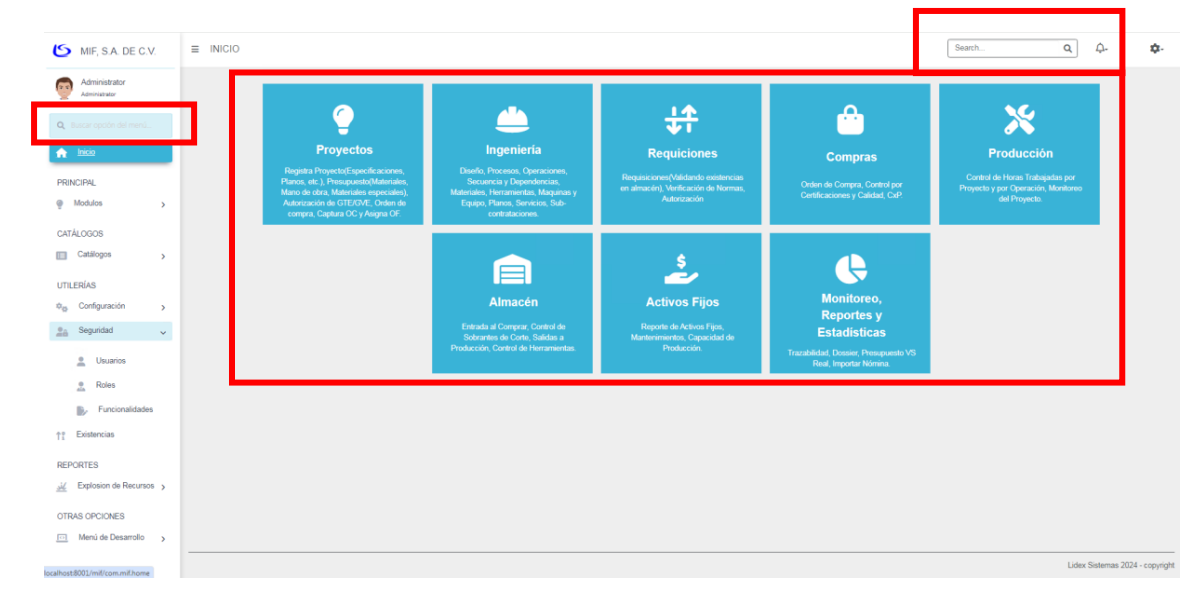

#### Barra de búsqueda superior

Como se puede ver la barra de búsqueda es una herramienta muy útil porque nos deja buscar en cualquier apartado del sistema siendo la búsqueda más completa entonces solo tendríamos que presionar en lo que estemos buscando y nos llevara directamente

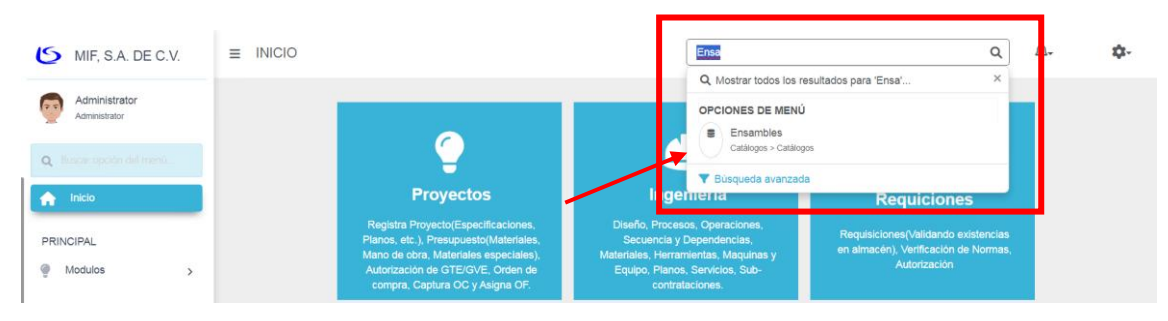

#### Módulos de Home

Los Módulos del home es algo más básico como un acceso directo a las opciones que están dentro del sistema, este nos llevara a donde dice el cuadro solo presionándolo

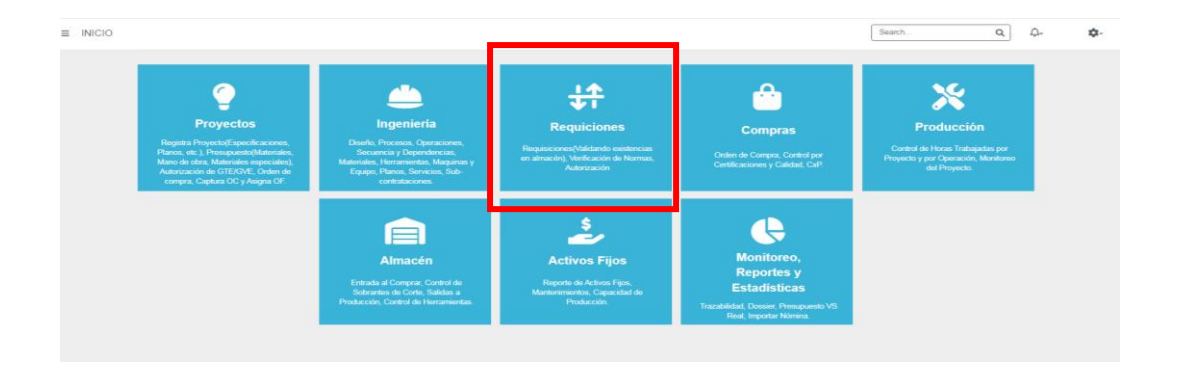

#### Barra de búsqueda lateral

La barra lateral funciona exactamente igual que la barra superior pero solo con los catálogos y módulos que aparezcan dentro del menú lateral, como se puede ver colocando la palabra proveedor solo muestra las coincidencias

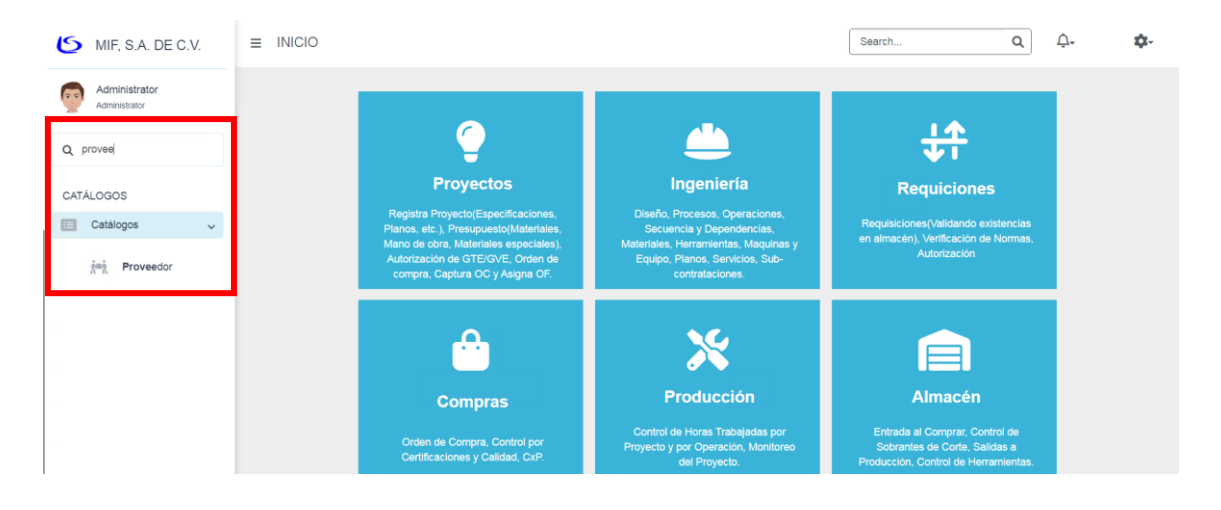

#### Uso y Guardado de Filtros

Dentro del sistema hay muchas maneras de filtrar información, hay un buscador por vista donde puedes colocar cualquier cosa que busques y cada columna cuenta con su propio filtro específico para filtros más detallados

| Agregar Excel PDF 🌣 Selecciona columnas 🗸           |                     | <b>▼</b> - Buscar       |
|-----------------------------------------------------|---------------------|-------------------------|
| OPERACIÓN ID ↑ OPERACIÓN 		 PROCESO 		 0            | OPERACIÓN COSTO 🛛 👻 | PORCENTAJE 👻 CC CLAVE 👻 |
| I     TRAZO ESMERIL     PAILERIA                    | \$130.00            | 2.0 0%                  |
| 2         CORTE MANUAL         PAILERIA             | \$145.00            | 5.0 0%                  |
| 3         OXICORTE CON PANTÓGRAFO         PAILERIA  | \$170.00            | 8.0 0%                  |
| 4         OXICORTE CON PLASMA         PAILERIA      | \$330.00            | 0.0 0%                  |
| 5         ARMADO         PAILERIA                   | \$160.00            | 17.0 0%                 |
| 6         SOLDADURA MANUAL         PAILERIA         | \$185.00            | 22.0 0%                 |
| T         SOLDADURA SEMIAUTOMÁTICA         PAILERIA | \$280.00            | 15.0 0%                 |
| B ARCO SUMERGIDO PAILERIA                           | \$350.00            | 0.0 0%                  |
| 9         CONFORMADO         PAILERIA               | \$350.00            | 19.0 0%                 |
| 10         OPERCIONES MANUALES         PAILERIA     | \$135.00            | 12.0 0%                 |
| Página 1 de 4                                       |                     | Ant 1 2 3 4 Sig         |

Usando la barra de búsqueda podemos ver solo las operaciones que pertenecen al proceso de pailería

| Agregar  | Excel PDF Selecciona columnas - |           | $\longrightarrow$   | V- paileria                      |
|----------|---------------------------------|-----------|---------------------|----------------------------------|
|          | OPERACIÓN ID 🕇 OPERACIÓN 👻      | PROCESO 👻 | OPERACIÓN COSTO 🛛 👻 | PORCENTAJE 👻 CC CLAVE 💌          |
|          | 1 TRAZO ESMERIL                 | PAILERIA  | \$130.00            | 2.0 0%                           |
|          | 2 CORTE MANUAL                  | PAILERIA  | \$145.00            | 5.0 0%                           |
|          | 3 OXICORTE CON PANTÓGRAFO       | PAILERIA  | \$170.00            | 8.0 0%                           |
| $\equiv$ | 4 OXICORTE CON PLASMA           | PAILERIA  | \$330.00            | 0.0 0%                           |
|          | 5 ARMADO                        | PAILERIA  | \$160.00            | 17.0 0%                          |
| $\equiv$ | 6 SOLDADURA MANUAL              | PAILERIA  | \$185.00            | 22.0 0%                          |
|          | 7 SOLDADURA SEMIAUTOMÁTICA      | PAILERIA  | \$280.00            | 15.0 0%                          |
|          | 8 ARCO SUMERGIDO                | PAILERIA  | \$350.00            | 0.0 0%                           |
|          | 9 CONFORMADO                    | PAILERIA  | \$350.00            | 19.0 0%                          |
|          |                                 | PAILERIA  | \$135.00            | 12.0 0%                          |
| Página 1 | de 1                            |           | Filtrando           | p por Filtro principal Ant 1 Sig |
|          |                                 |           |                     | Lidex Sistemas 2024 - copyrigh   |

Sabemos que el listado está siendo filtrado por el texto que aparece a un lado de las páginas de contenido que nos indica porque está siendo filtrado

La otra forma de filtrar viene de los títulos de las columnas si presionamos el botón que está a un lado del nombre nos ofrecerá filtros por default según el tipo de dato de la columna puede mostrarnos un filtro por rangos u otro por ejemplo si quiero filtrar de nuevo por proceso presionaría el botón que esta aun lado del nombre de la columna proceso

| Agregar Excel PDF Selecciona columnas - |                                       |                       | <b>▼</b> - Buscar       |
|-----------------------------------------|---------------------------------------|-----------------------|-------------------------|
| OPERACIÓN ID 🏌 OPERACIÓN 👻              | PROCESO  OPERACI                      | IÓN COS"D 👻           | PORCENTAJE 👻 CC CLAVE 👻 |
| 1 TRAZO ESMERIL                         | PAILERIA 17 Ordenar de A a Z          | \$1 0.00              | 2.0 0%                  |
| 2 CORTE MANUAL                          | PAILERIA JF Ordenar de Z a A          | \$1-5.00              | 5.0 0%                  |
| 3 OXICORTE CON PANTÓGRAFO               | PAILERIA                              | \$1 0.00              | 8.0 0%                  |
| E 4 OXICORTE CON PLASMA                 | PAILERIA                              | \$3 0.00              | 0.0 0%                  |
| E 5 ARMADO                              | PAILERIA                              | \$1 0.00              | 17.0 0%                 |
| E 6 SOLDADURA MANUAL                    | PAILERIA ACABADO (6)<br>MAQUINADO (9) | \$1 5.00              | 22.0 0%                 |
| T SOLDADURA SEMIAUTOMÁTICA              | PAILERIA PAILERIA (10)                | \$2 <mark>0.00</mark> | 15.0 0%                 |
| 8 ARCO SUMERGIDO                        | PAILERIA                              | \$3 0.00              | 0.0 0%                  |
| 9 CONFORMADO                            | PAILERIA                              | \$3 0.00              | 19.0 0%                 |
|                                         | PAILERIA                              | \$135.00              | 12.0 0%                 |
|                                         | MAQUINADO                             | \$130.00              | 0.0 0%                  |
| E 12 TALADRADO                          | MAQUINADO                             | \$150.00              | 0.0 0%                  |

cómo se puede ver el sistema ya identifico los diferentes procesos existentes y me los coloco para que yo seleccione alguno, cuando seleccione uno se aplicara el filtro

| Agregar Excel PDF | Sel        | ecciona columnas 👻     |           |                 | ₹-                       | Buscar   |            |
|-------------------|------------|------------------------|-----------|-----------------|--------------------------|----------|------------|
| OPERACIÓN ID      | ) <b>†</b> | OPERACIÓN 👻            | PROCESO 🔻 | OPERACIÓN COSTO | <ul> <li>PORC</li> </ul> | ENTAJE 👻 | CC CLAVE 👻 |
|                   | 11         | TRAZO                  | MAQUINADO | \$130.          | 00                       | 0.0 0%   |            |
|                   | 12         | TALADRADO              | MAQUINADO | \$150.          | 00                       | 0.0 0%   |            |
|                   | 13         | MAQUINADO CHICO        | MAQUINADO | \$230.          | 00                       | 0.0 0%   |            |
|                   | 14         | MAQUINADO MEDIANO      | MAQUINADO | \$300.          | 00                       | 0.0 0%   |            |
|                   | 15         | MAQUINADO GRANDE       | MAQUINADO | \$500.          | 00                       | 0.0 0%   |            |
|                   | 16         | TORNO VERTICAL         | MAQUINADO | \$600.          | 00                       | 0.0 0%   |            |
|                   | 17         | CONTROL NUMÉRICO       | MAQUINADO | \$600.          | 00                       | 0.0 0%   |            |
|                   | 18         | FRESADORA MANDRINADORA | MAQUINADO | \$500.          | 00                       | 0.0 0%   |            |
|                   | 19         | OPERACIONES MANUALES   | MAQUINADO | \$135.          | 00                       | 0.0 0%   |            |
| Página 1 de 1     |            |                        |           |                 | Filtrando por            | Proceso  | Ant 1 Sig  |

Entonces siguiendo esa lógica puedo agregar más filtros según sea necesario, por **ejemplo**: (Quiero saber cuáles son las operaciones del proceso de maquinado que su costo este en el rango de \$100 a \$300)

| Agregar Excel PDF | Selecciona columnas 🗸   |           | <b>▼</b> - Buscar                                 |
|-------------------|-------------------------|-----------|---------------------------------------------------|
| OPERACIO          | ÓN ID 🕇 OPERACIÓN 👻     | PROCESO 🔻 | OPERACIÓN COSTO 🝸 PORCENTAJE 👻 CC CLAVE 👻         |
|                   | 11 TRAZO                | MAQUINADO | \$130, ↑₹ Ordenar de A a Z                        |
| $(\equiv)$        | 12 TALADRADO            | MAQUINADO | \$150. ↓₹ Ordenar de Z a A                        |
| $(\equiv)$        | 13 MAQUINADO CHICO      | MAQUINADO | \$230. Filar a la izquierda                       |
| $\equiv$          | 14 MAQUINADO MEDIANO    | MAQUINADO | \$300.                                            |
| $\equiv$          | 19 OPERACIONES MANUALES | MAQUINADO | \$135. × Limpiar büsqueda                         |
|                   |                         |           | Desde 100                                         |
|                   |                         |           | Hasta 300                                         |
|                   |                         |           | Buscar                                            |
|                   |                         |           |                                                   |
| Página 1 de 1     |                         |           | Filtrando por Proceso y Operación Costo Ant 1 Sig |

Como ya estaba filtrado por el proceso correcto lo único que tengo que hacer es agregar al filtro de costo el rango de precios que busco, en este caso de \$100 a \$300 y una vez aplicándolo nos da este resultado de búsqueda

| Agregar Excel PDF | Selecciona columnas 👻   |           |                         | <b>▼</b> - Buscar         |
|-------------------|-------------------------|-----------|-------------------------|---------------------------|
| OPERACIÓN IE      | D 🕇 OPERACIÓN 👻         | PROCESO Y | OPERACIÓN COSTO         | PORCENTAJE - CC CLAVE -   |
|                   | 11 TRAZO                | MAQUINADO | \$130.00                | 0.0 0%                    |
|                   | 12 TALADRADO            | MAQUINADO | \$150.00                | 0.0 0%                    |
|                   | 13 MAQUINADO CHICO      | MAQUINADO | \$230.00                | 0.0 0%                    |
|                   | 14 MAQUINADO MEDIANO    | MAQUINADO | \$300.00                | 0.0 0%                    |
|                   | 19 OPERACIONES MANUALES | MAQUINADO | \$135.00                | 0.0 0%                    |
| Página 1 de 1     |                         |           | Filtrando por Proceso y | Operación Costo Ant 1 Sig |

Ahora supongamos que por alguna razón no quiero perder le filtro que acabo de hacer para verlo después o para revisarlo periódicamente, para este caso podemos guardar el filtro como lo acabamos de colocar entonces ahora que tenemos el filtro que queremos guardar que es el que se dijo anteriormente podemos presionar el botón que se encuentra aún lado de la barra de búsqueda

| Agregar Excel PDF | Selecciona columnas -   |           |                       | ▼         Buscar           Implay filtros |
|-------------------|-------------------------|-----------|-----------------------|-------------------------------------------|
| OPERACIÓ          | N ID 🕇 OPERACIÓN 👻      | PROCESO 🔻 | OPERACIÓN COSTO 🔻     | Guardar filtro como                       |
|                   | 11 TRAZO                | MAQUINADO | \$130-00              | 0.0.0%                                    |
|                   | 12 TALADRADO            | MAQUINADO | \$150.00              | 0.0 0%                                    |
|                   | 13 MAQUINADO CHICO      | MAQUINADO | \$230.00              | 0.0 0%                                    |
|                   | 14 MAQUINADO MEDIANO    | MAQUINADO | \$300.00              | 0.0 0%                                    |
|                   | 19 OPERACIONES MANUALES | MAQUINADO | \$135.00              | 0.0 0%                                    |
| Página 1 de 1     |                         |           | Filtrando por Proceso | y Operación Costo Ant 1 Sig               |

Y podremos ver 2 opciones la opción de guardar filtro nos dejara ponerle un nombre de identificación en este caso le pondré "**Maquinado \$100 - \$300**" y guardamos

| OPERA         |    | OPERACIÓN . |         | PROCESO                 | •  | OPERACIÓN COSTO       | PORCENTAJE        |         |
|---------------|----|-------------|---------|-------------------------|----|-----------------------|-------------------|---------|
|               | 11 | TRAZO       | ·       | MAQUINA                 | DO | \$130.00              | 0.0 0%            |         |
|               | 12 |             |         |                         |    | \$150.00              | 0.0 0%            |         |
|               | 13 |             | Guardar | filtro como             | ×  | \$230.00              | 0.0 0%            |         |
|               | 14 |             | Nombre  | Maquinado \$100 - \$300 |    | \$300.00              | 0.0 0%            |         |
|               | 19 |             |         |                         |    | \$135.00              | 0.0 0%            |         |
| Página 1 de 1 |    |             |         | Guardar Cancel          | ar | Filtrando por Proceso | y Operación Costo | Ant 1 S |

Cuando este guardado podremos colocar el filtro rápidamente solo presionando el mismo botón a un lado de la barra de búsqueda

| AgregarExce   | I PDF Selecciona columnas -     | Buscar           |                                               |     |
|---------------|---------------------------------|------------------|-----------------------------------------------|-----|
|               | OPERACIÓN ID 🏌 OPERACIÓN 👻      | PROCESO <b>Y</b> | OPERACIÓN COSTO 🔻 🔒 Guardar filtro como 🔹     |     |
|               | 11 TRAZO                        | MAQUINADO        | \$130.00<br>Maquinado \$100 - \$300           |     |
|               | 12 TALADRADO MAQUINADO \$150.00 |                  |                                               |     |
|               | 13 MAQUINADO CHICO              | MAQUINADO        | \$230.00 Cestionar filtros                    |     |
|               | 14 MAQUINADO MEDIANO            | MAQUINADO        | \$300.00 0.0 0%                               |     |
|               | 19 OPERACIONES MANUALES         | MAQUINADO        | \$135.00 0.0 0%                               |     |
| Página 1 de 1 |                                 |                  | Filtrando por Proceso y Operación Costo Ant 1 | Sig |

**limpiar filtros**, esta opción nos servirá para restablecer los filtros de búsqueda a como se encontraba inicialmente

| Agregar Excel PDF | Selecciona columnas 👻      |           |                     | <b>▼</b> → Buscar       |
|-------------------|----------------------------|-----------|---------------------|-------------------------|
| OPERACIÓN ID      | † OPERACIÓN 👻              | PROCESO 👻 | OPERACIÓN COSTO 🛛 👻 | PORCENTAJE 👻 CC CLAVE 👻 |
|                   | 1 TRAZO ESMERIL            | PAILERIA  | \$130.00            | 2.0 0%                  |
|                   | 2 CORTE MANUAL             | PAILERIA  | \$145.00            | 5.0 0%                  |
|                   | 3 OXICORTE CON PANTÓGRAFO  | PAILERIA  | \$170.00            | 8.0 0%                  |
|                   | 4 OXICORTE CON PLASMA      | PAILERIA  | \$330.00            | 0.0 0%                  |
|                   | 5 ARMADO                   | PAILERIA  | \$160.00            | 17.0 0%                 |
|                   | 6 SOLDADURA MANUAL         | PAILERIA  | \$185.00            | 22.0 0%                 |
|                   | 7 SOLDADURA SEMIAUTOMÁTICA | PAILERIA  | \$280.00            | 15.0 0%                 |
|                   | 8 ARCO SUMERGIDO           | PAILERIA  | \$350.00            | 0.0 0%                  |
|                   | 9 CONFORMADO               | PAILERIA  | \$350.00            | 19.0 0%                 |
|                   | 10 OPERCIONES MANUALES     | PAILERIA  | \$135.00            | 12.0 0%                 |
| Página 1 de 4     |                            |           |                     | Ant 1 2 3 4 Sig         |

#### Columnas Fijas (Izquierda, Derecha)

Dentro de cada listado tenemos la opción de fijar columnas a la izquierda o derecha, que significa esto significa que dentro del listado donde haya muchas columnas como es el caso del proveedor podemos desplazarnos a la izquierda o derecha sin dejar de ver las columnas fijas, para fijar las columnas es parecido a la selección de filtros individuales presionando el botón que esta un lado del nombre de la columna aparece la opción de fijarlos a la izquierda o derecha

| Ξ | E PR | OVE     | EDOR                                                       |       |                                                     |                                           |                                |          |           | Search |           | ٩     | Ļ.  | 8 | <b>\$</b> - |
|---|------|---------|------------------------------------------------------------|-------|-----------------------------------------------------|-------------------------------------------|--------------------------------|----------|-----------|--------|-----------|-------|-----|---|-------------|
|   |      |         |                                                            |       |                                                     |                                           |                                |          |           |        | ₹.        |       |     |   |             |
|   |      |         | NOMBRE †                                                   | RFC 🚽 | DIRECCION 👻                                         | Colonia 🗸                                 | Ciudad 🚽                       | estado 🚽 | Pais 🚽 Cf |        | mapa 🗕 Uf | રા. 🚽 |     |   |             |
|   |      |         | ACEROMEX, S.A DE<br>C.V.                                   |       | VIA JOSE<br>LOPEZ<br>PORTILLO<br>12 BIS             | SAN<br>FARNACISCO<br>CHILPAN              | TULTITLAN<br>EDO. DE<br>MÉXICO | MÉXICO   | MÉXICO    |        | Standard  |       |     |   |             |
|   |      |         | LIDEX SISTEMAS                                             |       |                                                     |                                           |                                |          |           |        | Standard  |       |     |   |             |
|   |      |         | MATERIALES<br>INDUSTRIALES DEL<br>SURESTE, S.A DE<br>C.V.  |       | AV. HIDALGO<br>LA<br>LIBERTAD,<br>PUEBLA,<br>PUEBLA | LA LIBERTAD                               | PUEBLA                         | PUEBLA   | MÉXICO    |        | Standard  |       |     |   |             |
| L |      |         | NOVO CONTROL,<br>S.A DE C.V.                               |       | ALCANTE<br>No.104                                   | ALAMOS,<br>DELEGACION<br>BENITO<br>JUAREZ | CIUDAD DE<br>MEXICO            | MÉXICO   | MÉXICO    |        | Standard  |       |     |   |             |
|   |      | 4       | REPRESENTACION<br>INDUSTRIAL DE<br>VALVULAS S.A DE<br>C.V. |       | AV. PRIMERA<br>DE MAYO 28<br>INT. 201               | TACUBAY<br>DEL. G.<br>MIGUEL<br>HIDALGO   | MEXICO                         | MEXICO   | MEXICO    |        | Standard  |       |     |   |             |
|   | Pági | ina 1 . | .1                                                         |       |                                                     |                                           |                                |          |           |        |           |       | Ant |   | Sig         |

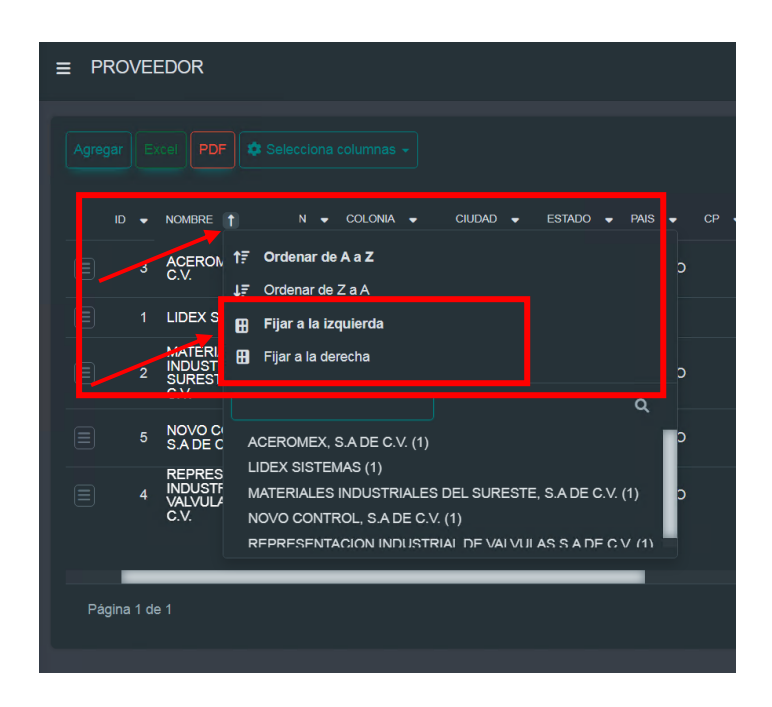

Como podemos ver en este listado tenemos muchas columnas así que nos aparece una barra horizontal para visualizar todas las columnas en este ejemplo mostrare como se ve el listado sin fijar la columna del **"nombre de proveedor"** 

| ≡ PROVEEDOR                                        |                                                     |                                           |                                |          |                    | Search       |    | ٩ | Ŷ-  | 8 | \$- |
|----------------------------------------------------|-----------------------------------------------------|-------------------------------------------|--------------------------------|----------|--------------------|--------------|----|---|-----|---|-----|
|                                                    |                                                     |                                           |                                |          |                    |              | ₹- |   |     |   |     |
| 1BRE ↑ RFC <del>•</del>                            | DIRECCION 👻                                         | COLONIA 🚽                                 | CIUDAD 🚽                       | ESTADO 👻 | PAIS 👻 CP 👻 FOTO 👻 | MAPA 👻 URL 👻 |    |   |     |   |     |
| EROMEX, S.A DE<br>'.                               | VIA JOSE<br>LOPEZ<br>PORTILLO<br>12 BIS             | SAN<br>FARNACISCO<br>CHILPAN              | TULTITLAN<br>EDO. DE<br>MÉXICO | MÉXICO   | MÉXICO             | Standard     |    |   |     |   |     |
| EX SISTEMAS                                        |                                                     |                                           |                                |          |                    | Standard     |    |   |     |   |     |
| TERIALES<br>JUSTRIALES DEL<br>RESTE, S.A DE<br>'.  | AV. HIDALGO<br>LA<br>LIBERTAD,<br>PUEBLA,<br>PUEBLA | LA LIBERTAD                               | PUEBLA                         | PUEBLA   | MÉXICO             | Standard     |    |   |     |   |     |
| VO CONTROL,<br>DE C.V.                             | ALCANTE<br>No.104                                   | ALAMOS,<br>DELEGACION<br>BENITO<br>JUAREZ | CIUDAD DE<br>MEXICO            | MÉXICO   | MÉXICO             | Standard     |    |   |     |   |     |
| PRESENTACION<br>)USTRIAL DE<br>_VULAS S.A DE<br>'. | AV. PRIMERA<br>DE MAYO 28<br>INT. 201               | TACUBAY<br>DEL. G.<br>MIGUEL<br>HIDALGO   | MEXICO                         | MEXICO   | MEXICO             | Standard     |    |   |     |   |     |
| Página 1 de 1                                      |                                                     |                                           |                                |          |                    |              |    |   | Ant |   | Sig |

Como se puede ver recorriendo la barra el campo de nombre va desapareciendo poco a poco, pero cuando fijamos la columna

| ≡ PROVEEDOR                                                                                          |                            |                      | Search       | ۹ 斗 😫 🏞   |
|----------------------------------------------------------------------------------------------------|----------------------------|----------------------|--------------|-----------|
| Agregar Excel PDF 🏟 Selecciona columnas 🗸                                                            |                            |                      | •            |           |
| ID ♥ NOMBRE † N ♥ COLONIA ♥                                                                          | CIUDAD 👻 STADO             | ◆ PAIS ◆ CP ◆ FOTO ◆ | MAPA 👻 URL 👻 |           |
| 3 ACEPOMEX, S.A.DE SAN<br>3 ACEPOMEX, S.A.DE SAN<br>-O CHILPAN                                       | O EDO. DE MÉXICO<br>MÉXICO | MÉXICO               | Standard     |           |
| 1 LIDEX SISTEMAS                                                                                     |                            |                      | Standard     |           |
| MATERIALES (LGO<br>INDUSTRIALES DEL UD, LA LIBERTA<br>SURESTE, SA DE<br>C.V.                         | D PUEBLA PUEBLA            | MÉXICO               | Standard     |           |
| 5 NOVO CONTROL, E ALAMOS,<br>5 S.A DE C.V. BENITO<br>JUAREZ                                          | N CIUDAD DE NÉXICO         | MÉXICO               | Standard     |           |
| REPRESENTACION IERA<br>INDUSTRIAL DE 0 28<br>VALVULAS S.A DE 0 28<br>VALVULAS S.A DE 0 28<br>HIDALGO |                            | MEXICO               | Standard     |           |
| Página 1 de i                                                                                        |                            |                      |              | Ant 1 Sig |

Podemos ver que al desplazarnos a la derecha el campo de nombre sigue viéndose completo mientras que los demás campos se están recorriendo con en el caso de rfc y dirección

#### **Reportes Listado y Específicos**

Para Realizar los reportes va a depender de que información es la que necesitamos, para este ejemplo vamos a ocupar la pestaña de operaciones de producción, en este apartado podemos ver 3 botones clave para la generación de reportes de listado

| ■ OPERACIÓN PRODU | JCCIÓN                     | Search    | Q Q-                |                                 |
|-------------------|----------------------------|-----------|---------------------|---------------------------------|
| Agregar Excel PDF | Selecciona columnas 👻      |           |                     | <b>▼</b> - Buscar               |
| OPERACIÓN ID      | † OPERACIÓN 👻              | PROCESO - | OPERACIÓN COSTO 🛛 👻 | PORCENTAJE - CC CLAVE -         |
|                   | 1 TRAZO ESMERIL            | PAILERIA  | \$130.00            | 2.0 0%                          |
|                   | 2 CORTE MANUAL             | PAILERIA  | \$145.00            | 5.0 0%                          |
|                   | 3 OXICORTE CON PANTÓGRAFO  | PAILERIA  | \$170.00            | 8.0 0%                          |
|                   | 4 OXICORTE CON PLASMA      | PAILERIA  | \$330.00            | 0.0 0%                          |
|                   | 5 ARMADO                   | PAILERIA  | \$160.00            | 17.0 0%                         |
|                   | 6 SOLDADURA MANUAL         | PAILERIA  | \$185.00            | 22.0 0%                         |
|                   | 7 SOLDADURA SEMIAUTOMÁTICA | PAILERIA  | \$280.00            | 15.0 0%                         |
|                   | 8 ARCO SUMERGIDO           | PAILERIA  | \$350.00            | 0.0 0%                          |
|                   | 9 CONFORMADO               | PAILERIA  | \$350.00            | 19.0 0%                         |
|                   | 10 OPERCIONES MANUALES     | PAILERIA  | \$135.00            | 12.0 0%                         |
| Página 1 de 4     |                            |           |                     | Ant 1 2 3 4 Sig                 |
|                   |                            |           |                     | Lidex Sistemas 2024 - copyright |

La selección de columnas sirve para ocultar u mostrar las columnas que necesitemos ver en el listado y en los reportes ya que la información que sale en el reporte es la misma que sale en la pantalla así que todos los filtros que apliquemos a la pantalla estos se verán reflejados en el reporte saliente, sin embargo, estos nos permiten ver todos los registros que hay en la base de datos sin necesidad de desplazarnos por cientos de páginas, en este caso podemos ver que tenemos 4 páginas de información

| Agregar Excel PDF     | Selecciona columnas -      |
|-----------------------|----------------------------|
| OPERACIÓ              | ÓN ID 🕇 OPERACIÓN 👻        |
|                       | 1 TRAZO ESMERIL            |
|                       | 2 CORTE MANUAL             |
|                       | 3 OXICORTE CON PANTÓGRAFO  |
|                       | 4 OXICORTE CON PLASMA      |
| Registros por página: | 5 ARMADO                   |
| 10 filas              | 6 SOLDADURA MANUAL         |
| 20 filas              | 7 SOLDADURA SEMIAUTOMÁTICA |
| 50 filas              | 8 ARCO SUMERGIDO           |
| Ir a página:          | 9 CONFORMADO               |
| [1] C'                | 10 OPERCIONES MANUALES     |
| Página 1 de 4 🔺       |                            |

Desde este pequeño menú podemos cambiar la manera de ver el listado pasando de 10 filas a 5, 20 y 50 y también podemos desplazarnos a una página especifica colocando el número de página y la flecha curveada

| Agregar Excel PDF           |                           |           |
|-----------------------------|---------------------------|-----------|
| Registros por página: ACIÓN | ID 🕇 OPERACIÓN 👻          | PROCESO 👻 |
| 10 filas                    | 1 TRAZO ESMERIL           | PAILERIA  |
| 20 filas                    | 2 CORTE MANUAL            | PAILERIA  |
| 50 filas                    | 3 OXICORTE CON PANTÓGRAFO | PAILERIA  |
| Ir a página:                | 4 OXICORTE CON PLASMA     | PAILERIA  |
| [ <mark>1</mark> C'         | 5 ARMADO                  | PAILERIA  |
| Página 1 de 7 🔺             |                           |           |

Cuando cambias la vista por ejemplo a 5 filas se actualizan el número de páginas y el total de las filas que se muestran

Entonces para los reportes podemos filtrar la información que necesitemos, si para el reporte no queremos que salga el costo de la operación podemos ocultarlo, actualizar las columnas y generar el reporte

| Agregar Excel PDF | 🌣 Selecciona columnas 🗸       |           |           |                   | <b>▼</b> - Buscar |                              |
|-------------------|-------------------------------|-----------|-----------|-------------------|-------------------|------------------------------|
| OPERACIÓ          | │<br>☑ Fijas a la izquierda ✓ |           | PROCESO 👻 | OPERACIÓN COSTO 🗣 | PORCENTAJE        | <ul> <li>CC CLAVE</li> </ul> |
|                   | ✓ (Ninguna)                   | L         | PAILERIA  | \$185.00          | 22.0 0%           | 6                            |
|                   | □ No fijas ∨                  | JTOMÁTICA | PAILERIA  | \$280.00          | 15.0 0%           | 6                            |
|                   | <ul> <li>Operación</li> </ul> |           | PAILERIA  | \$350.00          | 0.0 0%            | 6                            |
|                   | Proceso Id                    |           | PAILERIA  | \$350.00          | 19.0 0%           | 6                            |
|                   | Operación Costo               | A ES      | PAILERIA  | \$135.00          | 12.0 0%           | 6                            |
| Página 2 de 7     | ✓ Porcentaje                  |           |           |                   | Ant 1 2           | 3 4 5 Sig                    |
|                   | ර Actualizar                  |           |           |                   |                   |                              |

Como podemos ver la columna de costo ya no se encuentra por lo que solo quedaría seleccionar el formato del reporte

| Agregar Excel PDF | Selecciona columnas -      |           | <b>▼</b> - Buscar       |
|-------------------|----------------------------|-----------|-------------------------|
| •                 | PPERACIÓN ID 🕇 OPERACIÓN 👻 | PROCESO 👻 | PORCENTAJE - CC CLAVE - |
|                   | 6 SOLDADURA MANUAL         | PAILERIA  | 22.0 0%                 |
|                   | 7 SOLDADURA SEMIAUTOMÁTICA | PAILERIA  | 15.0 0%                 |
|                   | 8 ARCO SUMERGIDO           | PAILERIA  | 0.0 0%                  |
|                   | 9 CONFORMADO               | PAILERIA  | 19.0 0%                 |
|                   | 10 OPERCIONES MANUALES     | PAILERIA  | 12.0 0%                 |
| Página 2 de 7     |                            |           | Ant 1 2 3 4 5 Sig       |

#### Cuando lo seleccionemos nos descarga un archivo

| ← → C O localhost:8001/mif/com.r            | nif.operacionprodww |                            |                                                |                   | on q 🕁 🛃                |  |
|---------------------------------------------|---------------------|----------------------------|------------------------------------------------|-------------------|-------------------------|--|
| 🍅 Log In mif 🛛 🛩 Warehouse Ctrl - Lo 🚺 PACO | Login               |                            | OperacionProdWWExport-670.xlsx     47 (3 - Uzo |                   |                         |  |
| MIF, S.A. DE C.V.                           | ≡ OPERACIÓN PRODU   | S heads                    |                                                |                   |                         |  |
| Administrator<br>Administrator              | Agregar PDF         | Selecciona columnas 👻      |                                                | <b>▼</b> - Buscar |                         |  |
| Q Buscar opción del menú                    | OPERACIÓN ID        | ↑ OPERACIÓN 👻              | PROCESO 👻                                      | OPERACIÓN COSTO 👻 | PORCENTAJE 👻 CC CLAVE 👻 |  |
| 💥 Herramientas                              |                     | 6 SOLDADURA MANUAL         | PAILERIA                                       | \$185.00          | 22.0 0%                 |  |
| Tinsumos                                    |                     | 7 SOLDADURA SEMIAUTOMÁTICA | PAILERIA                                       | \$280.00          | 15.0 0%                 |  |
| Impuestos                                   |                     | 8 ARCO SUMERGIDO           | PAILERIA                                       | \$350.00          | 0.0 0%                  |  |
| . Materiales                                |                     | 9 CONFORMADO               | PAILERIA                                       | \$350.00          | 19.0 0%                 |  |
|                                             |                     | 10 OPERCIONES MANUALES     | PAILERIA                                       | \$135.00          | 12.0 0%                 |  |
| J Moneda                                    | Página 2 de 7       |                            |                                                |                   | Ant 1 2 3 4 5 Sig       |  |
| Operaciones de     Producción               |                     |                            |                                                |                   |                         |  |

Con la información que sea seleccionada con los filtros, aquí tenemos 2 versiones del mismo reporte una con el filtro que colocaremos de quitar el costo y la otra sin colocar el filtro como ejemplo de cómo afectan los filtros al reporte

| Pegar | Copiar formato<br>Portapapeles | N <u>K S</u> · <u>H</u> · <u></u> → <u>→</u> · <u>A</u> ·<br>Fuente | Alineaciór       | Combinar y centrar * | \$ ~ % 000<br>Número | ◆0 00<br>00 →0 | Formato<br>condicional * |
|-------|--------------------------------|---------------------------------------------------------------------|------------------|----------------------|----------------------|----------------|--------------------------|
|       | A1                             | • (* J*                                                             | _                |                      | _                    |                | -                        |
|       | A                              | В                                                                   | С                | D                    | E                    | F              | G                        |
| 1     | !                              |                                                                     |                  |                      |                      |                |                          |
| 2 0   | ooración Id                    | Operación                                                           | Drococo          | Borcontaio           | CC Claus             |                |                          |
| 5 0   | peracionitu                    | operación                                                           | Proceso          | Porcentaje           | cc clave             |                |                          |
| 5     | 2                              | CORTE MANUAL                                                        | PAILERIA         | 5                    |                      |                |                          |
| 6     | 3                              | OXICORTE CON PANTÓGRAFO                                             | PAILERIA         | 8                    |                      |                |                          |
| 7     | 4                              | OXICORTE CON PLASMA                                                 | PAILERIA         | 0                    |                      |                |                          |
| 8     | 5 .                            | ARMADO                                                              | PAILERIA         | 17                   |                      |                |                          |
| 9     | 6                              | SOLDADURA MANUAL                                                    | PAILERIA         | 22                   |                      |                |                          |
| 10    | 7                              | SOLDADURA SEMIAUTOMÁTICA                                            | PAILERIA         | 15                   |                      |                |                          |
| 11    | 8 /                            | ARCO SUMERGIDO                                                      | PAILERIA         | 0                    |                      |                |                          |
| 12    | 9                              | CONFORMADO                                                          | PAILERIA         | 19                   |                      |                |                          |
| 13    | 10                             | OPERCIONES MANUALES                                                 | PAILERIA         | 12                   |                      |                |                          |
| 14    | 11                             | TRAZO                                                               | MAQUINADO        | 0                    |                      |                |                          |
| 15    | 12                             | TALADRADO                                                           | MAQUINADO        | 0                    |                      |                |                          |
| 16    | 13                             | MAQUINADO CHICO                                                     | MAQUINADO        | 0                    |                      |                |                          |
| 17    | 14                             | MAQUINADO MEDIANO                                                   | MAQUINADO        | 0                    |                      |                |                          |
| 18    | 15                             | MAQUINADO GRANDE                                                    | MAQUINADO        | 0                    |                      |                |                          |
| 19    | 16                             | TORNO VERTICAL                                                      | MAQUINADO        | 0                    |                      |                |                          |
| 20    | 17                             | CONTROL NUMÉRICO                                                    | MAQUINADO        | 0                    |                      |                |                          |
| 21    | 18                             | FRESADORA MANDRINADORA                                              | MAQUINADO        | 0                    |                      |                |                          |
| 22    | 19                             | OPERACIONES MANUALES                                                | MAQUINADO        | 0                    |                      |                |                          |
| 23    | 20                             | MONTAJE MECANICO                                                    | ACABADO          | 0                    |                      |                |                          |
| 24    | 21                             | LIMPEZA SAND BLAST                                                  | ACABADO          | 0                    |                      |                |                          |
| 25    | 22                             | PINTURA                                                             | ACABADO          | 0                    |                      |                |                          |
| 26    | 23                             | PRUEBA HIDROSTÁTICA                                                 | ACABADO          | 0                    |                      |                |                          |
| 27    | 24                             | INSPECCIÓN CALIDAD                                                  | ACABADO          | 0                    |                      |                |                          |
| 28    | 25                             | EMPAQUE EMBALAJE                                                    | ACABADO          | 0                    |                      |                |                          |
| 29    | 26                             | MONTAJE                                                             | TRABAJO EN CAMPO | 0                    |                      |                |                          |
| 30    | 27                             | LIDER SEGURIDAD                                                     | TRABAJO EN CAMPO | 0                    |                      |                |                          |
| 31    | 28                             | INGENIERO                                                           | TRABAJO EN CAMPO | 0                    |                      |                |                          |
| 32    | 29                             | SUPERVISOR DE OBRA                                                  | TRABAJO EN CAMPO | 0                    |                      |                |                          |
| 33    | 30                             | MECANICO ELÉCTRICO                                                  | TRABAJO EN CAMPO | 0                    |                      |                |                          |
| 34    | 31                             | TUBERO                                                              | TRABAJO EN CAMPO | 0                    |                      |                |                          |
| 35    | 32                             | PAILERO SOLDADOR                                                    | TRABAJO EN CAMPO | 0                    |                      |                |                          |
| 36    | 33 /                           | AYUDANTE                                                            | TRABAJO EN CAMPO | 0                    |                      |                |                          |

| Peg | Gopiar<br>Gar<br>Portapapeles | Calibri         ▼         11         ▲         ▲           N         K         S         Ξ         Δ         ~           G         Fuente         G         Fuente         G                                                                                                    | E E E F F E      | Ajustar texto<br>Combinar y centrar +<br>n G | General<br>\$ - %<br>Núme | •<br>•<br>•<br>• | Format | o Darf<br>al≁como | ormato<br>tabla * | Normal<br>Celda de co. | BL |
|-----|-------------------------------|----------------------------------------------------------------------------------------------------|------------------|----------------------------------------------|---------------------------|------------------|--------|-------------------|-------------------|------------------------|----|
|     | 87                            | <ul> <li>Sector Sector Sec</li></ul> | ASMA             |                                              |                           |                  |        |                   |                   |                        |    |
|     | А                             | В                                                                                                    | С                | D                                            |                           | E                |        | F                 | G                 | н                      | 1  |
| 2   |                               |                                                                                                    |                  |                                              |                           |                  |        |                   |                   |                        |    |
| 3   | Operación Id                  | Operación                                                                                                    | Proceso          | Operación Costo                              |                           | Porcentaje       | C      | C Clave           |                   |                        |    |
| A   | 1                             | TRAZO ESMERII                                                                                                    | DAILERIA         |                                              | 120                       |                  | 2      | _                 |                   |                        |    |
| 5   | 2                             | CORTE MANUAL                                                                                                    | PAILERIA         |                                              | 145                       |                  | 5      |                   |                   |                        |    |
| 6   | 3                             | OXICORTE CON PANTÓGRAFO                                                                                                    | PAILERIA         |                                              | 170                       |                  | 8      |                   |                   |                        |    |
| 7   | 4                             | OXICORTE CON PLASMA                                                                                                    | PAILERIA         |                                              | 330                       |                  | 0      |                   |                   |                        |    |
| 8   | 5                             | ARMADO                                                                                                    | PAILERIA         |                                              | 160                       |                  | 17     |                   |                   |                        |    |
| 9   | 6                             | SOLDADURA MANUAL                                                                                                    | PAILERIA         |                                              | 185                       |                  | 22     |                   |                   |                        |    |
| 10  | 7                             | SOLDADURA SEMIAUTOMÁTICA                                                                                                    | PAILERIA         |                                              | 280                       |                  | 15     |                   |                   |                        |    |
| 11  | 8                             | ARCO SUMERGIDO                                                                                                    | PAILERIA         |                                              | 350                       |                  | 0      |                   |                   |                        |    |
| 12  | 9                             | CONFORMADO                                                                                                    | PAILERIA         |                                              | 350                       |                  | 19     |                   |                   |                        |    |
| 13  | 10                            | OPERCIONES MANUALES                                                                                                    | PAILERIA         |                                              | 135                       |                  | 12     |                   |                   |                        |    |
| 14  | 11                            | TRAZO                                                                                                    | MAQUINADO        |                                              | 130                       |                  | 0      |                   |                   |                        |    |
| 15  | 12                            | TALADRADO                                                                                                    | MAQUINADO        |                                              | 150                       |                  | 0      |                   |                   |                        |    |
| 16  | 13                            | MAQUINADO CHICO                                                                                                    | MAQUINADO        |                                              | 230                       |                  | 0      |                   |                   |                        |    |
| 17  | 14                            | MAQUINADO MEDIANO                                                                                                    | MAQUINADO        |                                              | 300                       |                  | 0      |                   |                   |                        |    |
| 18  | 15                            | MAQUINADO GRANDE                                                                                                    | MAQUINADO        |                                              | 500                       |                  | 0      |                   |                   |                        |    |
| 19  | 16                            | TORNO VERTICAL                                                                                                    | MAQUINADO        |                                              | 600                       |                  | 0      |                   |                   |                        |    |
| 20  | 17                            | CONTROL NUMÉRICO                                                                                                    | MAQUINADO        |                                              | 600                       |                  | 0      |                   |                   |                        |    |
| 21  | 18                            | FRESADORA MANDRINADORA                                                                                                    | MAQUINADO        |                                              | 500                       |                  | 0      |                   |                   |                        |    |
| 22  | 19                            | OPERACIONES MANUALES                                                                                                    | MAQUINADO        |                                              | 135                       |                  | 0      |                   |                   |                        |    |
| 23  | 20                            | MONTAJE MECANICO                                                                                                    | ACABADO          |                                              | 180                       |                  | 0      |                   |                   |                        |    |
| 24  | 21                            | LIMPEZA SAND BLAST                                                                                                    | ACABADO          |                                              | 800                       |                  | 0      |                   |                   |                        |    |
| 25  | 22                            | PINTURA                                                                                                    | ACABADO          |                                              | 210                       |                  | 0      |                   |                   |                        |    |
| 26  | 23                            | PRUEBA HIDROSTATICA                                                                                                    | ACABADO          |                                              | 200                       |                  | 0      |                   |                   |                        |    |
| 27  | 24                            | INSPECCION CALIDAD                                                                                                    | ACABADO          |                                              | 220                       |                  | 0      |                   |                   |                        |    |
| 28  | 25                            | EMPAQUE EMBALAJE                                                                                                    | ACABADO          |                                              | 140                       |                  | 0      |                   |                   |                        |    |
| 29  | 26                            | MONTAJE                                                                                                    | TRABAJO EN CAMPO |                                              | 150                       |                  | 0      |                   |                   |                        |    |
| 30  | 27                            | LIDEK SEGURIDAD                                                                                                    | IKABAJO EN CAMPO |                                              | 120                       |                  | 0      |                   |                   |                        |    |
| 31  | 28                            | INGENIERO                                                                                                    | TRABAJO EN CAMPO |                                              | 200                       |                  | 0      |                   |                   |                        |    |
| 32  | 29                            | SUPERVISUR DE UBRA                                                                                                    | TRABAJU EN CAMPO |                                              | 175                       |                  | U      |                   |                   |                        |    |
| 33  | 30                            | MECANICO ELECTRICO                                                                                                    | TRABAJO EN CAMPO |                                              | 160                       |                  | 0      |                   |                   |                        |    |
| 34  | 31                            | TUBERU                                                                                                    | TRABAJU EN CAMPO |                                              | 200                       |                  | U      |                   |                   |                        |    |
| 30  | 32                            | PAILERU SULDADUR                                                                                                    | TRABAJO EN CAMPO |                                              | 160                       |                  | U      |                   |                   |                        |    |
| 30  | 33                            | ATUDANTE                                                                                                    | TRABAJO EN CAMPO |                                              | 110                       |                  | 0      |                   |                   |                        |    |
| 3/  |                               |                                                                                                    |                  |                                              |                           |                  |        |                   |                   |                        |    |

#### Versión Pdf

| Process         PALERIA         5130.00         2.0 %         CC Description           1 TRAZO ESMERIL         1 PALERIA         5130.00         2.0 %         CC Description           1 TRAZO ESMERIL         1 PALERIA         5130.00         2.0 %         CC Description           2 CORTE MANUAL         1 PALERIA         5130.00         2.0 %         CC Description           3 OXICORTE CON PARTO         1 PALERIA         5130.00         2.0 %         CC Description           4 OXICORTE CON PARTO         1 PALERIA         5130.00         0.0 %         CC Description           5 SOLDADURA MANUAL         1 PALERIA         5130.00         0.0 %         CC Description           7 SOLDADURA MANUAL         1 PALERIA         5130.00         0.0 %         CC Description           7 SOLDADURA SEMAUT         1 PALERIA         5350.00         0.0 %         CC Description           9 CONFORMADO         1 PALERIA         5350.00         0.0 %         CC Description                                                                                                    | DVetop Software Solutions<br>Lista de Operació | ón P            | +                   | 1 550 9000             |                                                    |
|----------------------------------------------------------------------------------------------------|------------------------------------------------|-----------------|---------------------|------------------------|----------------------------------------------------|
| PALERIA         Processo         Processo Id Processo         Operación Porcentaje CC Clave         CC Descripción           1 TRAZO ESMERIL         1 PALERIA         \$130.00         2.0 %         CC         CC         Descripción           2 CORTE MANUAL         1 PALERIA         \$145.00         5.0 %         C         C         Descripción           3 OXICORTE CON PANTO         1 PALERIA         \$170.00         8.0 %         C         C           4 OXICORTE CON PLASM         1 PALERIA         \$130.00         0.0 %         C         C           5 ARMADO         1 PALERIA         \$180.00         17.0 %         C         C         C           7 SOLDADURA MANUAL         1 PALERIA         \$280.00         15.0 %         C         C         C           8 ARCO SUMERGIDO         1 PALERIA         \$350.00         0.0 0%         C         C <th></th> <th></th> <th>info;<br/>http://www</th> <th>@mail.com<br/>w.web.com</th> <th>French Boulevard 2859<br/>Downtown<br/>Paris, France</th> |                                                |                 | info;<br>http://www | @mail.com<br>w.web.com | French Boulevard 2859<br>Downtown<br>Paris, France |
| Operación         Proceso Id Proceso         Operación Porcentaje CC Clave         CC Descripción           1 TRAZO ESMERIL         1 PAILERIA         \$130.00         2.0 %         C         C         Descripción           2 CORTE MANUAL         1 PAILERIA         \$145.00         5.0 %         C         Descripción           3 OXICORTE CON PANTO         1 PAILERIA         \$170.00         8.0 %         C         Descripción           4 OXICORTE CON PANTO         1 PAILERIA         \$330.00         0.0 %         C         Descripción           5 ARMADO         1 PAILERIA         \$160.00         17.0 %         C         Descripción           6 SOLDADURA MANUAL         1 PAILERIA         \$185.00         22.0 %         C           7 SOLDADURA SEMAUT         1 PAILERIA         \$280.00         15.0 %         E           8 ARCO SUMERCIDO         1 PAILERIA         \$350.00         0.0 %         C           9 CONFORMADO         1 PAILERIA         \$350.00         19.0 %         C           10 OPERCIONES MANUAL         1 PAILERIA         \$135.00         12.0 %         C                                                                                                    | Proceso PAILERIA                               |                 |                     |                        |                                                    |
| 1         TRAZO ESMERIL         1         PAILERIA         \$130.00         2.0 %           2         CORTE MANUAL         1         PAILERIA         \$145.00         5.0 %           3         OXICORTE CON PANTO         1         PAILERIA         \$170.00         8.0 %           4         OXICORTE CON PLASM         1         PAILERIA         \$330.00         0.0 %           5         ARMADO         1         PAILERIA         \$160.00         17.0 %           6         SOLDADURA MANUAL         1         PAILERIA         \$185.00         22.0 %           7         SOLADURA SEMAUT         1         PAILERIA         \$380.00         0.0 %           8         ARCO SUMERGIDO         1         PAILERIA         \$350.00         0.0 %           9         CONFORMADO         1         PAILERIA         \$350.00         19.0 %           10         OPERCIONES MANUAL         1         PAILERIA         \$135.00         12.0 %                                                                                                    | Operación Operación Pro                        | ceso Id Proceso | Operación P         | orcentaje CC Clave     | CC Descripción                                     |
| 2 CORTE MANUAL         1 PAILERIA         \$14500         5.0 %           3 OXICORTE CON PANTÓ         1 PAILERIA         \$170.00         8.0 %           4 OXICORTE CON PLASM         1 PAILERIA         \$330.00         0.0 %           5 ARMADO         1 PAILERIA         \$160.00         17.0 %           6 SOLDADURA MANUAL         1 PAILERIA         \$185.00         22.0 %           7 SOLDADURA SEMAJIT         1 PAILERIA         \$350.00         0.0 %           8 ARCO SUMERCIDO         1 PAILERIA         \$350.00         0.0 %           9 CONFORMADO         1 PAILERIA         \$350.00         180.0%           10 OPERCIONES MANUAL         1 PAILERIA         \$135.00         120.0%                                                                                                    | 1 TRAZO ESMERIL                                | 1 PAILERIA      | \$130.00            | 2.0 0%                 |                                                    |
| 3 OXICORTE CON PANTÓ         1 PALERIA         \$17000         8.0 %           4 OXICORTE CON PLASM         1 PALERIA         \$330.00         0.0 %           5 ARMADO         1 PALERIA         \$160.00         17.0 %           6 SOLDADURA MANUAL         1 PALERIA         \$185.00         22.0 %           7 SOLDADURA SEMIAUT         1 PALERIA         \$280.00         15.0 %           8 ARCO SUMERGIDO         1 PALERIA         \$350.00         0.0 %           9 CONFORMADO         1 PALERIA         \$350.00         15.0 %           10 OPERCIONES MANUAL         1 PALERIA         \$135.00         12.0 %                                                                                                    | 2 CORTE MANUAL                                 | 1 PAILERIA      | \$145.00            | 5.0 0%                 |                                                    |
| 4 OXICORTE CON PLASM         1 PALERIA         \$330.00         0.0 %           5 ARMADO         1 PALERIA         \$160.00         17.0 %           6 SOLDADURA MANUAL         1 PALERIA         \$185.00         22.0 %           7 SOLDADURA SEMIAUT         1 PALERIA         \$280.00         15.0 %           8 ARCO SUMERGIDO         1 PALERIA         \$350.00         0.0 %           9 CONFORMADO         1 PALERIA         \$350.00         19.0 %           10 OPERCIONES MANUAL         1 PALERIA         \$135.00         12.0 %                                                                                                    | 3 OXICORTE CON PANTÓ                           | 1 PAILERIA      | \$170.00            | 8.0 0%                 |                                                    |
| 5 ARMADO         1 PALERIA         \$16000         17.0 0%           6 SOLDADURA MANUAL         1 PALERIA         \$185.00         22.0 0%           7 SOLDADURA SEMIAUT         1 PALERIA         \$280.00         15.0 0%           8 ARCO SUMERGIDO         1 PALERIA         \$350.00         0.0 0%           9 CONFORMADO         1 PALERIA         \$350.00         19.0 0%           10 OPERCIONES MANUAL         1 PALERIA         \$135.00         12.0 0%                                                                                                    | 4 OXICORTE CON PLASM                           | 1 PAILERIA      | \$330.00            | 0.0 0%                 |                                                    |
| 6 SOLDADURA MANUAL         1 PAILERIA         \$185.00         22.0 %           7 SOLDADURA SEMIAUT         1 PAILERIA         \$280.00         15.0 %           8 ARCO SUMERGIDO         1 PAILERIA         \$350.00         0.0 %           9 CONFORMADO         1 PAILERIA         \$350.00         19.0 %           10 OPERCIONES MANUAL         1 PAILERIA         \$135.00         12.0 %                                                                                                    | 5 ARMADO                                       | 1 PAILERIA      | \$160.00            | 17.0 0%                |                                                    |
| 7 SOLDADURA SEMIAUT         1 PAILERIA         \$28000         15.0 %           8 ARCO SUMERGIDO         1 PAILERIA         \$350.00         0.0 %           9 CONFORMADO         1 PAILERIA         \$350.00         19.0 %           10 OPERCIONES MANUAL         1 PAILERIA         \$135.00         12.0 %                                                                                                    | 6 SOLDADURA MANUAL                             | 1 PAILERIA      | \$185.00            | 22.0 0%                |                                                    |
| 8 ARCO SUMERGIDO         1 PAILERIA         \$350.00         0.0 %           9 CONFORMADO         1 PAILERIA         \$350.00         19.0 %           10 OPERCIONES MANUAL         1 PAILERIA         \$135.00         12.0 %                                                                                                    | 7 SOLDADURA SEMIAUT                            | 1 PAILERIA      | \$280.00            | 15.0 0%                |                                                    |
| 9 CONFORMADO 1 PAILERIA \$350.00 19.0 %<br>10 OPERCIONES MANUAL 1 PAILERIA \$135.00 12.0 %                                                                                                    | 8 ARCO SUMERGIDO                               | 1 PAILERIA      | \$350.00            | 0.0 0%                 |                                                    |
| 10 OPERCIONES MANUAL 1 PAILERIA \$135.00 12.0 0%                                                                                                    | 9 CONFORMADO                                   | 1 PAILERIA      | \$350.00            | 19.0 0%                |                                                    |
|                                                                                                    | 10 OPERCIONES MANUAL                           | 1 PAILERIA      | \$135.00            | 12.0 0%                |                                                    |

Para los específicos dependerá si tiene reporte o no en este caso haremos el de órdenes de compra

//demás texto cuando se cargue la actualización

#### Personalización de Sistema por usuario

En el sistema existen opciones que te permiten configurar el sistema visualmente a tus preferencias, el botón en forma de engrane en la parte superior derecha del sistema nos permite modificar su aspecto visual

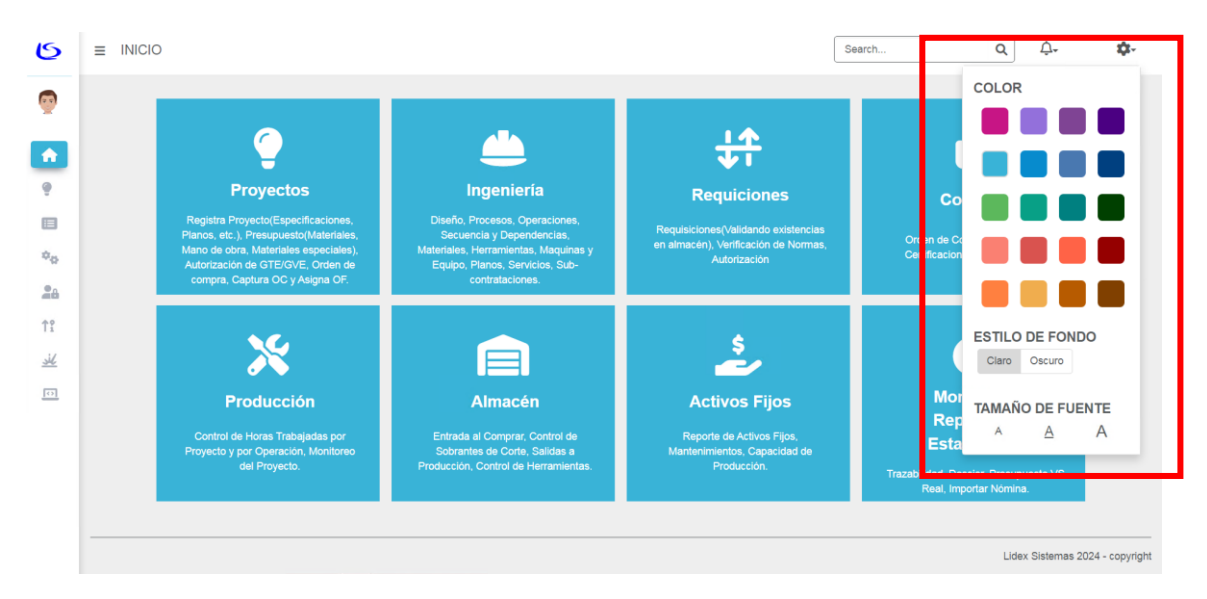

Por ejemplo, el color del fondo, el color principal de la aplicación y el tamaño de letra

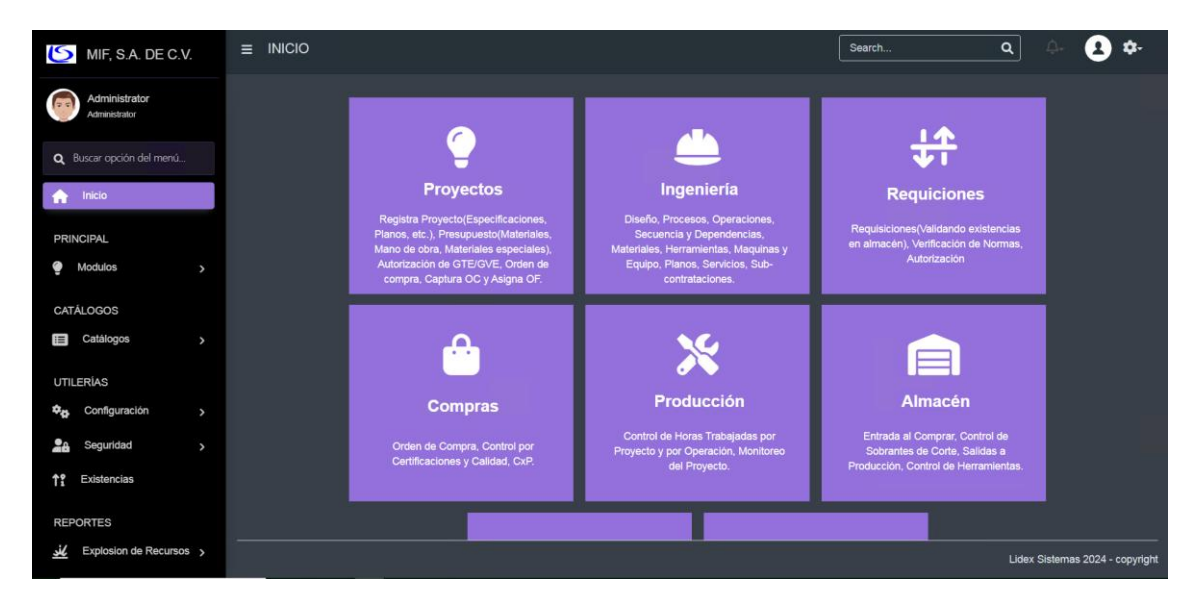

#### Ejemplos de Uso (Módulos)

Proyectos

Órdenes de compra

#### **Requisiciones automáticas**

Para realizar las requisiciones automáticas es necesario estar en el listado de proyectos

| Ξ | E PR  | DYECTO     |                     |                |                                                        |                    |               | Search                                   |            | ٩       | <u>A</u>    | \$-  |
|---|-------|------------|---------------------|----------------|--------------------------------------------------------|--------------------|---------------|------------------------------------------|------------|---------|-------------|------|
|   |       |            |                     |                |                                                        |                    |               |                                          | ₹-         |         |             |      |
|   |       | ROYECTO ID | ORDEN FABRICACIÓN 👻 | ORDEN COMPRA 🗢 | PROYECTO 👻                                             | PORCENTAJE TOTAL 🗢 | IMPORTE TOTAL | CLIENTE 👻                                | COMENTARIO | - FECHA | LANZAMIENTO |      |
|   |       |            | 037-2023            | 0012024        | TAPA Y<br>CARRETE<br>PARA PH                           | 2.0 0%             | \$2.00        | ANDRITZ<br>HYDRO<br>S.A. DE<br>C.V.      |            |         |             |      |
|   |       |            | 024/24              | 6977           | OF 024/24<br>SUM. Y FAB.<br>DE 01<br>FILTRO<br>CANASTA | 2.0 0%             | \$2.00        | ALPCO DE<br>MEXICO,<br>S. A. DE C.<br>V. |            |         | 09/07/:     | 24 > |
|   | Págir | a 1 de 1   |                     |                |                                                        |                    |               |                                          |            |         | Ant 1       | Sig  |

Para cada proyecto podemos generar requisiciones automáticas, esto lo que hace es revisar en existencias todos los materiales, equipos, herramientas que necesita el proyecto con sus ensambles para generar la requisición de lo que se necesite para completar el proyecto

| Agregar Excel                             | PDF   | 🏟 Selecciona co  | lumr | ias 🔻        |                                                       |                              |   |    |
|-------------------------------------------|-------|------------------|------|--------------|-------------------------------------------------------|------------------------------|---|----|
| PROYECTO ID                               | ↑ OF  | RDEN FABRICACIÓN | •    | ORDEN COMPRA | •                                                     | PROYECTO                     | • | PC |
|                                           | 7 03  | 37-2023          |      | 0012024      |                                                       | TAPA Y<br>CARRETE<br>PARA PH |   |    |
| Q ∨isualizar<br>✔ Modificar<br>× Eliminar | 4/24  |                  | 6977 |              | OF 024/24<br>SUM. Y FAI<br>DE 01<br>FILTRO<br>CANASTA | В.                           |   |    |
| 🛟 Genera Requis                           | icion |                  |      |              |                                                       |                              |   |    |
| Página 1 de 1                             |       |                  |      |              |                                                       |                              |   |    |

Al presionar el botón nos llevará al listado de requisiciones para realizar los cambios pertinentes dentro de la requisicione ya que solo se asignará la información que traía del proyecto y los ensambles y subensambles

#### Ordenes de Compra Automáticas

Para realizar las órdenes de compra automáticas tenemos que ir al apartado de requisiciones

Compras

Entradas al almacén

Flujos de Trabajo

#### Mantenimiento y Actualizaciones

#### Procedimientos de Mantenimiento

1 vez cada 6 meses el sistema estará fuera de línea para realizar mantenimiento al servidor que le da servicio

- 1. Se enviará un mensaje de aviso
- 2. Al día Siguiente se realiza mantenimiento
- 3. Regresa a la normalidad

#### Actualización del Software

Para las actualizaciones del sistema se mandará un mensaje por el gripo de WhatsApp avisando el día que se cargara la nueva actualización en la noche se quitará la versión antigua del sistema y colocando la nueva en el transcurso de la mañana del día siguiente, cuando quede lista la actualización se les notificará por el mismo medio

#### **Respaldo de Datos**

El sistema respalda la información automáticamente cada día fuera de horas activas